## Self-generated notifications of death

The Fellow's Interface has been enhanced to enable users to generate their own notifications of death. From this notification of death the interface will create a new case with a unique study id and enable the user to seamlessly complete and submit the surgical case form online to their audit office.

1. To self-generate a notification of death (NOD) via Fellows Interface login into the interface using your user id and password and then click on "Create New Case".

| telp     |             |                 |                                                | Sum          | mary Page         |               |        | System 4.3.2.0             |
|----------|-------------|-----------------|------------------------------------------------|--------------|-------------------|---------------|--------|----------------------------|
| uickStar | rt Guide    |                 |                                                |              |                   |               |        | Email audit o              |
|          | motion      |                 |                                                |              |                   |               |        |                            |
| Create   | New Case    |                 |                                                |              |                   |               |        |                            |
|          | -           |                 |                                                |              |                   |               |        |                            |
| ending   | g Surgica   | I Case Forms:   |                                                |              |                   |               |        | 19 19 Jan 19               |
| Status   | Study No.   | Case Specialty  | Patient Name                                   | URN          | Date of Birth     | Date of Death | Gender | Hospital                   |
|          | 35450       | General Surgery | Testing One                                    | 235234       | 23/04/1935        | 02/04/2015    | Female | Royal Brisbane and Women's |
|          | 35451       | General Surgery | Rich , Testing                                 | 245245       | 05/05/1940        | 29/01/2015    | Male   | Logan Hospital             |
|          |             |                 |                                                |              |                   |               |        |                            |
| /iew / E | Edit Case   | ase Forms       | New 🔴 Inc                                      | omplete 🥌 I  | Ready for submiss | lion          |        | Submit Case Reject C       |
| ndin     | g First Lir | e Assessment    | Forms:                                         |              |                   |               |        |                            |
| Status   | Study No.   | Case Specialty  | Date of Birth Da                               | ate of Death | Gender            |               |        |                            |
|          | 0           |                 | 1991 - Ali Ali Ali Ali Ali Ali Ali Ali Ali Ali |              |                   |               |        |                            |
|          |             |                 |                                                |              |                   |               |        |                            |
|          |             |                 |                                                |              |                   |               |        |                            |

2. Please complete all the fields. If an attempt is made to save the notification without populating all the mandatory fields a warning will be generated.

| The following fields are incomplete:                         |                                                                                                    |         |
|--------------------------------------------------------------|----------------------------------------------------------------------------------------------------|---------|
| Patient given name                                           |                                                                                                    | LIX.    |
| Patient last name                                            |                                                                                                    |         |
| Gender                                                       |                                                                                                    |         |
| Hospital Unit Number                                         |                                                                                                    |         |
| Pati Patient date of birth                                   |                                                                                                    |         |
| Specialty                                                    |                                                                                                    |         |
| Patie Admission date                                         |                                                                                                    |         |
| Discharge date                                               |                                                                                                    |         |
| Date of death                                                |                                                                                                    |         |
| Pater                                                        |                                                                                                    |         |
|                                                              |                                                                                                    |         |
|                                                              |                                                                                                    |         |
| Gens                                                         |                                                                                                    |         |
| OM THE REAL PROPERTY AND AND AND AND AND AND AND AND AND AND | P. d. b. and the state of the state of the s |         |
| The New Surgical Case form is incomplete. Click              | Back to complete the form.                                                                                                    | (Pauro) |
| NOL                                                          |                                                                                                    | Back    |
| NOB Reven                                                    | Recording Surgery                                                                                                    |         |
| NOD Source                                                   | Gonsultant Surgeon                                                                                                    |         |
|                                                              | Dr Jenny Allen                                                                                                    |         |
| (Date Type                                                   | Sinte                                                                                                    |         |
| Suminal                                                      |                                                                                                    |         |
| Surgean C                                                    |                                                                                                    |         |
| Specialty                                                    | Hospital                                                                                                    |         |
| Please select                                                | Place celert                                                                                                    |         |
| Linese second                                                | L' mart surver                                                                                                    | 122 A   |
| Admission Date                                               |                                                                                                    |         |
|                                                              |                                                                                                    |         |
|                                                              |                                                                                                    |         |
|                                                              |                                                                                                    |         |
|                                                              |                                                                                                    |         |
|                                                              |                                                                                                    |         |
|                                                              |                                                                                                    |         |
| Discharge Date:                                              |                                                                                                    |         |
| Disebarge Date                                               |                                                                                                    |         |
| Disebarge Date                                               |                                                                                                    |         |
| Diseharge Date                                               |                                                                                                    |         |
| Oisebarge Date Save Cancel                                   |                                                                                                    |         |

4 Once you have populated all of the mandatory fields select the save button.

| QASM BI-                                       | NATIONAL AUDITS OF SUR     | GICAL MORTALT      |
|------------------------------------------------|----------------------------|--------------------|
| Help                                           | Notification of Death Form | UAT System 4.3.2.0 |
| Patient Details                                |                            |                    |
| Patient Last Name                              | Hospital Unit Number       |                    |
| Test                                           | 12354                      |                    |
| Patient Given Name                             | Date of Birth              |                    |
| Jon                                            | 09/05/1945                 |                    |
| Gender<br>Male  Female  Unknown<br>NOD Details |                            |                    |
| NOD Source                                     | Consultant Surgeon         |                    |
| Surgeon                                        | Dr Jenny Allen             |                    |
| Case Type                                      | State                      |                    |
| Surgical 💌                                     | QLD +                      |                    |
| Specialty                                      | Hospital                   |                    |
| Neurosurgery                                   | Byron District Hospital    |                    |
| Admission Date                                 |                            |                    |
| 01/05/2015                                     |                            |                    |
| Date of Death                                  |                            |                    |
| 08/05/2015                                     |                            |                    |
| Discharge Date                                 |                            |                    |
| [nomenance                                     |                            |                    |

5 At this point the interface will create a case with a unique study id and prompt the user to click on next to complete the surgical case form.

| Help                               | Notification                                                  | n of Death Form             | UAT System 4.3.2.0 |
|------------------------------------|---------------------------------------------------------------|-----------------------------|--------------------|
| Patient Details                    |                                                               |                             |                    |
| atient Last Name                   |                                                               | Hospital Unit Number        |                    |
| Doe                                |                                                               | 22569                       |                    |
| atient Given Name                  |                                                               | Date of Birth               |                    |
| John                               |                                                               | 02/05/1973                  |                    |
| NOD Details                        |                                                               |                             |                    |
| Surgeon                            | New Surpical Case create                                      | Consultant Surgeon          | ×                  |
| axe Type<br>Surgical 💌<br>pecialty | A new surgical case has been<br>The Study No. for the case is | -<br>n created.<br>:: 35549 |                    |
| Urology                            | Click 'Next' to go to the Surg                                | ical Case form              | ×                  |
| dmission Date                      |                                                               | 6                           | Next               |
| 09/04/2015                         |                                                               |                             |                    |
| ite of Death                       |                                                               |                             |                    |
| 16/04/2015                         |                                                               |                             |                    |
| lischarge Date                     |                                                               |                             |                    |
|                                    |                                                               |                             |                    |

6 The user can now complete the surgical case form or if necessary save it for later submission. If the user attempts to submit a surgical case form without populating all the fields a warning is generated highlighting all the incomplete fields.

| Terminal Care Admission - not entered.          |                                  |                             |                 |
|-------------------------------------------------|----------------------------------|-----------------------------|-----------------|
| 1. Surgeon Grade - not entered.                 |                                  |                             |                 |
| 2. Patient admitted by a surgeon - not entere   | 1.                               |                             |                 |
| 2. Aboriginal/Torres Strait Islander descent -  | not entered.                     |                             |                 |
| 2. Admission Type - not entered.                |                                  |                             |                 |
| 2. Hospital Status - not entered.               |                                  |                             |                 |
| 3. Admission Diagnosis Narrative - not entere   | d.                               |                             |                 |
| 3. Surgical Diagnosis Narrative - not entered   |                                  |                             |                 |
| 3. Cause of Death Narrative - not entered.      |                                  |                             |                 |
| 4. Significant Cofactors - not entered.         |                                  |                             |                 |
| 7. Delay in Main Diagnosis - not entered.       |                                  |                             |                 |
| 8a. Was this patient treated in a critical care | init - not entered.              |                             |                 |
| you proceed to submit this case, it will be say | ed as an incomplete case and sub | mitted to the Audit Office. | ck Submit Anywa |

7 Alternatively if the user selects save and submit later the case will appear on the interface summary page as incomplete.

| ase Generation  Dreate New Case  Status:  Study No. Case Specially Patient Name URN Date of Birth Date of Death Gender Hosphil  Status:  Study No. Case Specially Patient Name URN Date of Birth Date of Death Gender Hosphil  Status:  Study:  Study:  Status:  Status: Status: Status: Statu | Email audit of | Er                   |        |               |                   |              |                  |                 | rt Guide  | ickStar |
|----------------------------------------------------------------------------------------------------|----------------|----------------------|--------|---------------|-------------------|--------------|------------------|-----------------|-----------|---------|
| Inding Surgical Case Forms: Status Study No. Case Spociaty Patient Name URN Date of Birth Date of Death Gender Hospiti. Status Study No. Case Spociaty Patient Name 235234 23.04/1935 02.06/2015 Female Royal Brithane an 35451 General Surgery Rich, Testing, One. 235234 23.04/1935 02.06/2015 Female Royal Brithane an 35451 General Surgery Rich, Testing, Victor 2010/2015 01.04/2015 Male Caloundor Hospital 35455 General Surgery Testing, Mickey 12355 10/05/1980 04/05/2015 Male Queen Elizabeth II 36545 General Surgery Testing, Mickey 12355 10/05/1980 04/05/2015 Male Queen Elizabeth II 36545 General Surgery Testing, Mickey 12355 10/05/1980 04/05/2015 Male Queen Elizabeth II 36545 General Surgery Testing, Mickey 12355 10/05/1980 04/05/2015 Male Queen Elizabeth II                                                                                                    |                |                      |        |               |                   |              |                  |                 | eneration | ise Ge  |
| Miding Surgical Case Forma:         URN         Date of Birth         Date of Death         Gender         Hospit           35450         General Surgery         Testing         One         236234         230/04/1935         02/04/2015         Female         Royal Brithsme and           35450         General Surgery         Rich, Testing         245245         06/04/1930         230/07/2015         Male         Logan Hospital           35451         General Surgery         Bug, Test         2343254         01/04/2015         Male         Caloundra Hospital           35454         General Surgery         Bug, Test         2343254         01/04/2015         Male         Caloundra Hospital           35454         General Surgery         Testing, Mickey         12355         10/05/1909         04/05/2015         Male         Caloundra Hospital                                                                                                    |                |                      |        |               |                   |              |                  |                 |           |         |
| 35450 General Surgery Testing One. 235234 23:04/1935 02:04/2015 Fermale Royal Britbane and     35450 General Surgery Rich, Testing 245245 05:06/1930 23:01/2015 Male Caloundra Hospital     35452 General Surgery Bug, Test 22:13:25 10:05/1980 04:05/2015 Male Caloundra Hospital     35456 General Surgery Testing, Mickey 12:355 10:05/1980 04:05/2015 Male Caloundra Hospital     accel Enter Cases                                                                                                    | tal            | Hospital             | Gender | Date of Death | Date of Birth     | URN          | Patient Name     | Case Specialty  | Study No  | hding   |
| 35451         General Surgery         Rich., Testing         245245         05/05/1940         29/01/2015         Male         Logan Hospital           35452         General Surgery         Bug. Test         233254         01/04/2015         01/04/2015         Male         Caloundra Hospital           35454         General Surgery         Testing, Mickey         12355         10/05/1940         04/05/2015         Male         Queen Elizabeth II           Vert Felt Case                                                                                                    | d Women's      | Royal Brisbane and   | Female | 02/04/2015    | 23/04/1935        | 235234       | Testing One      | General Surgery | 35450     | 010.0   |
| 35452 General Surgery Bug. Test 2343254 01/04/2015 01/04/2015 Male Caloundra Hospital<br>35545 General Surgery Testing, Mickey 12355 10/05/1989 04/05/2015 Male Queen Elizabeth II                                                                                                    |                | Logan Hospital       | Male   | 29/01/2015    | 05/05/1940        | 245245       | Rich, Testing    | General Surgery | 35451     |         |
| 35545 General Surgery Testing, Mickey 12355 10/05/1989 04/05/2015 Male Queen Elizabeth II                                                                                                    | al             | Caloundra Hospital   | Male   | 01/04/2015    | 01/04/2015        | 2343254      | Bug, Test        | General Surgery | 35452     |         |
| w/FriB Case                                                                                                    | Jubilee        | Queen Elizabeth II J | Male   | 04/05/2015    | 10/05/1989        | 12355        | Testing, Mickey  | General Surgery | 35545     |         |
| nified Surgical Case Forms                                                                                                    | Reject Ca      | Submit Case          |        | ilon          | Ready for submiss | omplete 🧉    | Ne     Inc       | ase Forms       | Edit Case | w / E   |
| ading First Line Assessment Forms:<br>atus [Study No.] Case Speciality   Date of Birth   Date of Death   Gender                                                                                                    |                |                      |        |               | Gender            | ite of Death | Date of Birth Di | Case Specialty  | Study No. | atus    |
|                                                                                                    |                |                      |        |               |                   |              |                  |                 | 1         |         |

8 Once the user has populated all the incomplete fields, the surgical case form is submitted to the audit office as per normal process by selecting the submit case tab.

| telp                      |                                   |                 |                | Sum     | mary Page     |               | UAT    | System 4.3.2.0             |
|---------------------------|-----------------------------------|-----------------|----------------|---------|---------------|---------------|--------|----------------------------|
| ickSta<br>ase G<br>Create | rt Guide<br>eneration<br>New Case | Case Forms:     |                |         |               |               |        | Email audit offs           |
| Status                    | Study No.                         | Case Specialty  | Patient Name   | URN     | Date of Birth | Date of Death | Gender | Hospital                   |
| )                         | 35450                             | General Surgery | Testing . One  | 235234  | 23/04/1935    | 02/04/2015    | Female | Royal Brisbane and Women's |
|                           | 35451                             | General Surgery | Rich , Testing | 245245  | 05/05/1940    | 29/01/2015    | Male   | Logan Hospital             |
|                           |                                   |                 | Due Test       | 2343254 | 01/04/2015    | 01/04/2015    | Male   | Caloundra Hospital         |
|                           | 35452                             | General Surgery | bug, rest      | 2040204 |               |               |        |                            |